# All Sales Report &

#### Introduction

This report helps you see what and how much you are selling.

The All Sales Report has more robust search criteria, including Tags and Products. You can use it to create a customized sales summary report. This report displays results by invoice. Click on a **Sale** link to view the details for a specific invoice.

| tions * | New Search | Edit Criteria/Columns | Save Print |          |          | Saved Searches |
|---------|------------|-----------------------|------------|----------|----------|----------------|
| 8 of 8  |            | 1000 pe               | r page 🕐   |          |          |                |
| 1       | Invoiceid  | Name                  |            | Balance  | Date     | Inv total      |
| 1       | 4757       | Infusionsoft Testi    | ng         | \$35.00  | 7/2/2019 | \$35.00        |
| 3       | 4763       | Infusionsoft Testi    | ng         | \$35.00  | 7/4/2019 | \$35.00        |
|         | 4755       | Infusionsoft Testi    | ng         | \$35.00  | 7/1/2019 | \$35.00        |
| 8       | 4761       | Infusionsoft Testi    | ng         | \$35.00  | 7/3/2019 | \$35.00        |
|         | 4767       | Infusionsoft Testi    | ng         | \$35.00  | 7/5/2019 | \$35.00        |
|         | 4753       | Infusionsoft Testi    | ng         | \$35.00  | 7/1/2019 | \$35.00        |
|         | 4759       | Infusionsoft Testi    | ng         | \$35.00  | 7/3/2019 | \$35.00        |
| 3       | 4765       | Infusionsoft Testi    | ng         | \$35.00  | 7/5/2019 | \$35.00        |
|         |            |                       |            | \$280.00 |          | \$280.00       |

How to find the All Sales Report

- 1. Go to **E-Commerce > Reports** in the main navigation menu
- 2. Click on All Sales Report

| Subscription Revenue Summary | Subscription Plan Retention Summary.                    |
|------------------------------|---------------------------------------------------------|
| Monthly Sales Totals         | Monthly Sales Totals.                                   |
| Daily Sales Totals           | This report shows the total sales grouped by day.       |
| All Sales Report             | This report searches all sales (no grouping or totals). |
| All Sales (Itemized) Report  | This is an itemized report for each sale.               |
| Monthly Receivables          | This report shows all money that should be collected (g |
| Daily Receivables            | This report shows all money that should be collected (q |

#### Available Criteria

The All Sales Report searches all sales (no grouping or totals) and has a robust search criteria, including:

- Invoice ID
- Inv Total
- Date Range
- Bal Due
- Billing Address
- Tags
- Products

## Building your custom sales report

To create a customized sales summary report using the Balance and Inv Total columns

| Search      | Address    | Misc Criteria  | C | Columns               |   |
|-------------|------------|----------------|---|-----------------------|---|
| Customize ( | Columns on | Search Results |   |                       |   |
| Custom Colu | mns:       |                |   | Available Fields:     |   |
| Date        |            | <b>~ ~</b> ×   |   | Id<br>Contactid       | Î |
| Sale        |            | <b>~ ~</b> ×   |   | Name                  |   |
| Invoiceid   |            | <b>~ ~</b> ×   |   | Company<br>First name |   |
| Balance     |            | <b>~ ~</b> ×   |   | Last name<br>Fullname |   |
| Inv total   |            | <b>~ ~</b> ×   | « | Spouse name           |   |
|             |            |                |   | Batchemailaddress     |   |

This report displays results by invoice. Click on a **Sale** link to view the details for a specific invoice.

| Search       | Address     | Misc Criteria                                | C | n Columns              |          |
|--------------|-------------|----------------------------------------------|---|------------------------|----------|
| Customize C  | olumns on S | Search Results                               |   |                        |          |
| Custom Colun | nns:        |                                              |   | Available Fields:      |          |
| Date         |             | ~ <b>v</b> ×                                 |   | ld<br>Contactid        | <b>^</b> |
| Sale         |             | ~ • ×                                        | ) | Description<br>Name    |          |
| Invoiceid    |             | <b>^                                    </b> |   | Company<br>First name  |          |
| Balance      |             | <b>~ ~</b> ×                                 |   | Last name<br>Fullname  |          |
| Inv total    |             | ~ ¥ ×                                        | « | Spouse name<br>Phone 1 |          |
|              |             |                                              |   | Batchemailaddress      |          |

| 1-18 of 18 |          | 1000 per page 🕐           |          |
|------------|----------|---------------------------|----------|
|            | Date     | Sale                      | Invoicei |
|            | 7/1/2019 | Strawberry Lemonade - Eve | 4753     |
|            | 7/1/2019 | Strawberry Lemonade - Eve | 4755     |
|            | 7/2/2019 | Strawberry Lemonade - Eve | 4757     |
|            | 7/3/2019 | Strawberry Lemonade - Eve | 4759     |

**Pro-Tip:** If you are running multiple searches make sure to click the "Reset filters" to clear the previous criteria.

| Invoice Id |                       |
|------------|-----------------------|
| Inv Total  | equals • 100.00 \$    |
| Date       | 07-01-2019 07-17-2019 |
| Bal Due    | equals • 0.00 \$      |
| Search     | Reset Filters         |

### Past Due Invoices

To pull ALL past due invoices, use a greater past year and the Bal Due is greater than 0.01

| Search C   | Search Criteria       |    |  |  |  |
|------------|-----------------------|----|--|--|--|
| Invoice Id |                       |    |  |  |  |
| Inv Total  | equals    O.00        | \$ |  |  |  |
| Date       | 04-01-2015 07-16-2019 |    |  |  |  |
| Bal Due    | greater than 🔹 0.01   | \$ |  |  |  |
| Search     | Reset Filters         |    |  |  |  |

**Pro-Tip!** In Infusionsoft, sales totals represent gross sales. In order to see net sales, you will need to export a sales totals report along with the credits issues report. The credits issued report will contain any manual credits you have recorded along with any refunds you have made through Infusionsoft. If you issue a refund or credit outside of Infusionsoft, be sure to record this in Infusionsoft if you are using Infusionsoft for bookkeeping purposes.